## MEZINÁRODNÍ URBANISTICKO DOPRAVNĚ ARCHITEKTONICKÁ DVOUFÁZOVÁ UŽŠÍ PROJEKTOVÁ SOUTĚŽ O NÁVRH

## "Nové hlavní nádraží Brno"

# VYSVĚTLENÍ SOUTĚŽNÍCH PODMÍNEK Č. 12

Zadavatel v souladu s odst. 6.3 Soutěžních podmínek poskytuje následující vysvětlení Soutěžních podmínek

Identifikační údaje Zadavatele: **Správa železnic**, státní organizace se sídlem na Dlážděná 1003/7, 110 00 Praha 1 IČO: 70994234 DIČ: CZ 70994234 zastoupena Ing. Mojmírem Nejezchlebem, náměstkem generálního ředitele pro modernizaci dráhy a **Statutární město Brno** se sídlem na Dominikánském nám. 196/1, 601 67 Brno IČO: 44992785

DIČ: CZ44992785 zastoupeno JUDr. Markétou Vaňkovou, primátorkou města Kontaktní osoba: Ing. arch. Kristina Župková e-mail: zupkova.kristina@kambrno.cz

Zadavatel si dovoluje upozornit případné zájemce o účast v soutěži o návrh na následující skutečnosti.

V průběhu podávání žádosti o účast / potvrzení účasti, při podávání soutěžního návrhu v 1. i ve 2. fázi soutěže o návrh je potřeba v dodavatelském prostředí **zvolit metodu podpisu** a **zadat volbu elektronického podpisu**.

V závislosti na použitém prohlížeči jsou možné dva způsoby metody podpisu a volby elektronického podpisu. Žádný z těchto postupů nezakládá nutnost disponovat elektronickým podpisem.

### POSTUP I.

V některých případech (typech prohlížečů) je třeba u okna "**Metoda podpisu**" následovat jednotlivé kroky popsané v příloze P28 Soutěžních podmínek – Průvodce bezpečným odevzdáním a označit možnost "**Odeslat bez podepsání**" a zvolit tlačítko "**Pokračovat**".

| Metoda podpisu |                                                    |                 |
|----------------|----------------------------------------------------|-----------------|
|                | Odeslat bez podepsání                              |                 |
|                | O Podepsat s použitím prohlížeče (nevyžaduje Javu) |                 |
|                | O Podepsat s použitím Java aplikace                |                 |
|                | O Podepsat s použitím Java appletu                 |                 |
|                |                                                    |                 |
|                |                                                    | zpět pokračovat |

V rámci dalšího kroku pak účastník volí tlačítko "Odeslat bez podepsání".

| 🚺 odeslat bez podepsání 🌔 |
|---------------------------|
|                           |
|                           |

#### POSTUP II.

V jiných případech (typech prohlížečů) je třeba při podávání žádosti o účast / potvrzení účasti, při podávání soutěžního návrhu v 1. i ve 2. fázi soutěže o návrh provést následující kroky:

V sekci "Metoda podpisu" zvolit metodu "**Podepsat s použitím prohlížeče (nevyžaduje Javu)**" a zvolit tlačítko "**Pokračovat**"

| Metoda podpisu | <ul> <li>Podepsat s použitím prohlížeče (nevyžaduje Javu)</li> <li>Podepsat s použitím Java aplikace</li> </ul> |                 |
|----------------|----------------------------------------------------------------------------------------------------|-----------------|
|                |                                                                                                    | zpět pokračovat |

V rámci dalšího kroku účastník volí tlačítko "**Načíst certifikát k podpisu**" a pak zvolí tlačítko "**Obejít** elektronický podpis".

| Elektronický podpis                                              |        |           |  |  |  |  |
|------------------------------------------------------------------|--------|-----------|--|--|--|--|
| O Použít uložený certifikát k podpis                             | su:    |           |  |  |  |  |
| žádný certifikát není v paměti prohlížeče pro tento E-ZAK uložen |        |           |  |  |  |  |
| Načíst certifikát k podpisu:                                     |        |           |  |  |  |  |
| Soubor s certifikátem (.p12, .pfx):                              |        | Procházet |  |  |  |  |
| Heslo:                                                           |        |           |  |  |  |  |
| Uložit certifikát do prohlížeče:                                 | [info] |           |  |  |  |  |
| Uložit heslo do prohlížeče:                                      |        |           |  |  |  |  |
|                                                                  |        |           |  |  |  |  |
| obejit elektronický podpis                                       |        |           |  |  |  |  |
|                                                                  |        |           |  |  |  |  |

V Brně, 14. 10. 2020

doc. Ing. arch. Michal Sedláček Ředitel kanceláře architekta města Brna, p. o.